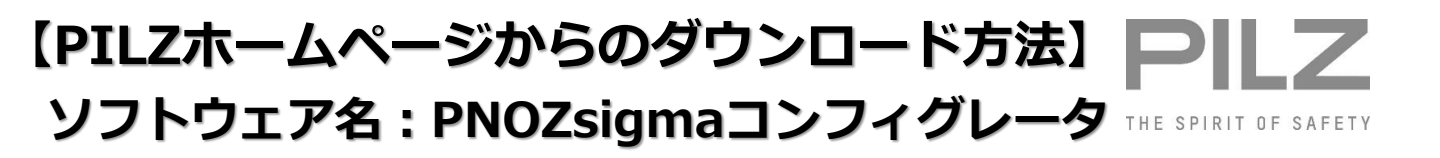

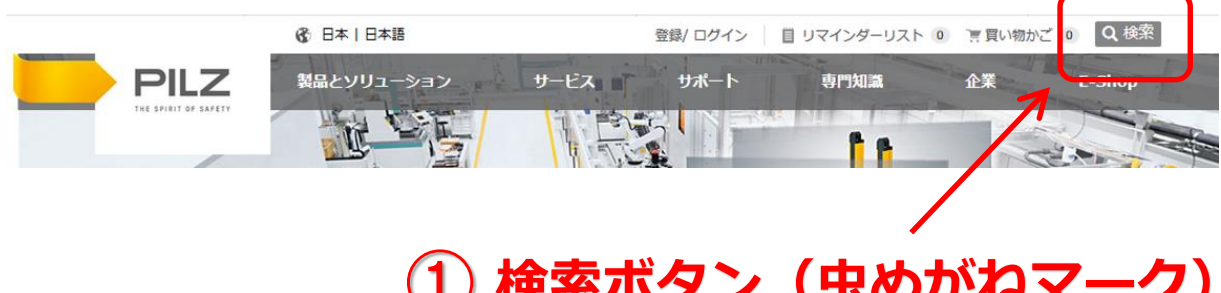

# 検索ボタン(虫めがねマーク) をクリックしてください。

# (2)「pnozsigma」と入力してください。

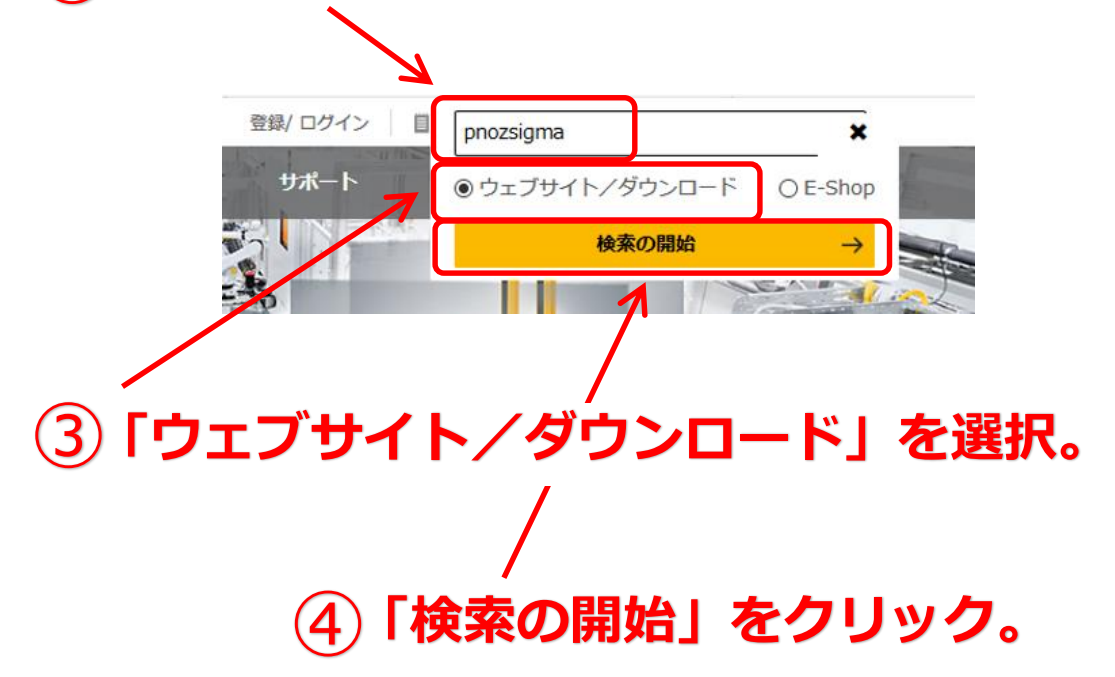

| フィルタ結果        | 検索結果の件数: 304 10 ~                                                                                                  |
|---------------|----------------------------------------------------------------------------------------------------|
| フィルタのダウンロード   | → PNOZsigmaコンフィグレータ - Pilz INT                                                                                     |
| 製品の変更 🕕       | PNOZsigmaコンフィグレータ PNOZsigmaコンフィグレータ<br>PNOZsigmaコンフィグレータを使用すると、PCで素早く簡単にPNOZ<br>s30の速度監視を個別にコンフィグレーションできます。新しいコンフィ |
| アプリケーションノート 🧿 | グレーションを作成して保存できます。また、既存のコンフィグレー                                                                                    |
| 認可 36         | ションの読み取り、コピー、編集                                                                                                    |
| 平面図 ③         | → PNOZsigmaコンフィグレータ - Pilz INT                                                                                     |
| 三次元モデル 115    | PNOZsigmaコンフィグレータ PNOZsigmaコンフィグレータ を使用す<br>ストーロで売用く範囲にPNOZ c20の油度監視を個別にコンフィグレー                                    |
| CE-自己申請 3     | ションできます。新しいコンフィグレーションの読み取り、コピー、編集もで                                                                                |
| 電気CADデータ 🢁    | きます。 最新のPNOZsigmaコンフィグレータを今すぐダウンロードし                                                                               |
| 取扱説明書 💿 🥂 ち 🥇 | <b>検索結果後「ソフトウェア」をクリック</b>                                                                                          |
|               |                                                                                                    |
|               | いににくと、表示かソノトリエアのみに                                                                                                 |
|               | <b>トクチオ</b>                                                                                                    |
|               | N 7 0 7 0                                                                                                    |

### ⑥ ご希望のバージョンのソフトウェアを ダウンロードしてください。

#### 検索結果の件数: 304 10 ~

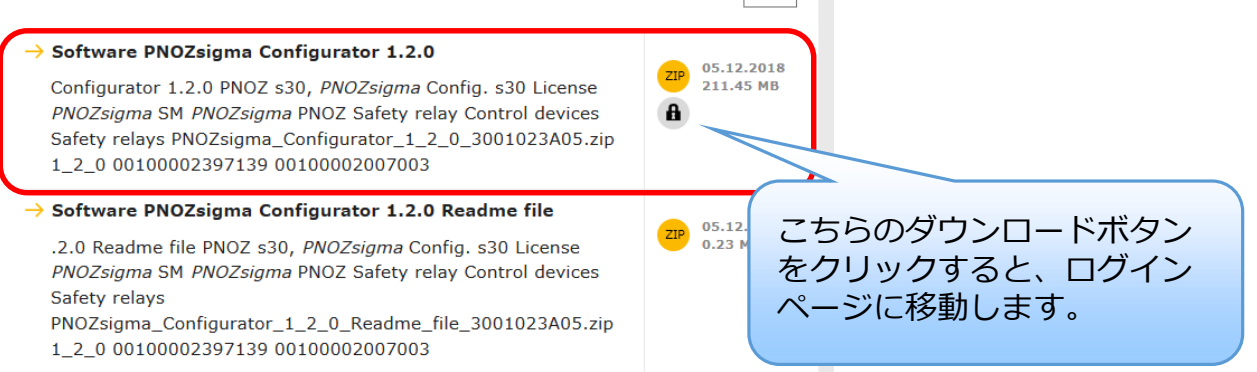

#### ダウンロードには、ピルツホームページへの ログインが必要です。

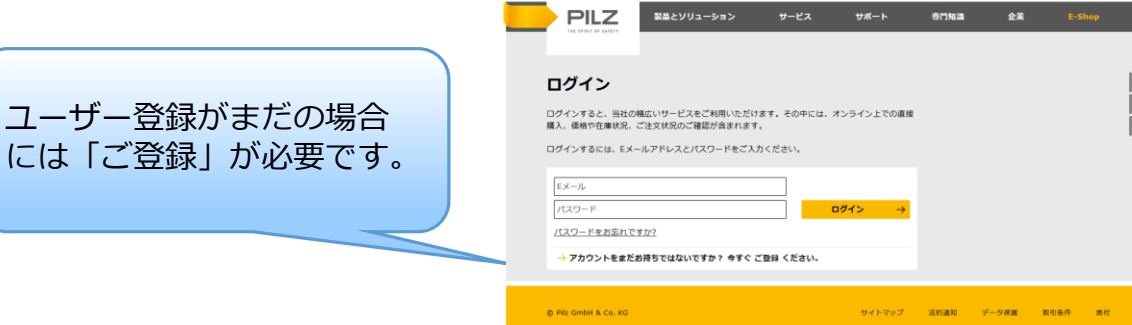

## <備考①> 最新版が検索結果の上に上がるようにするには・・・

(※ PNOZmultiコンフィグレータでの例)

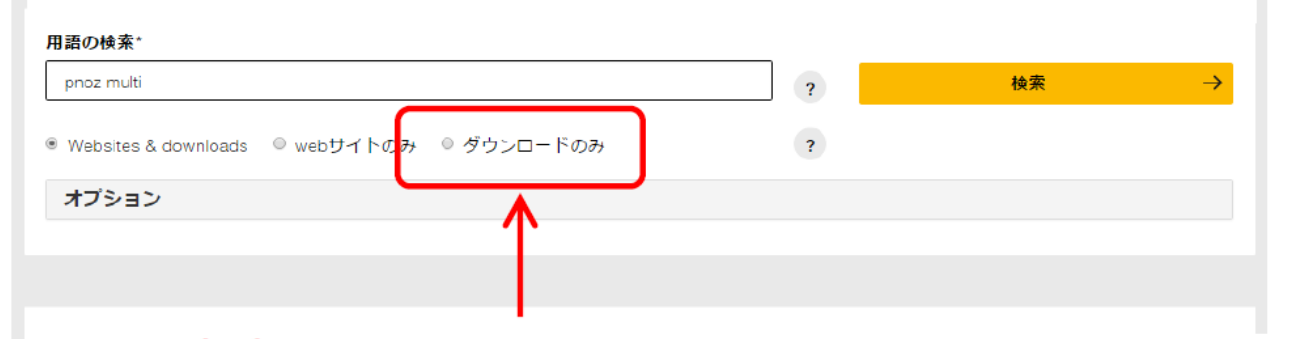

#### <sup>2 ペルダ線</sup> (1) 用語の検索欄の下にある「ダウンロードのみ」 をクリックいただくと、自動で再検索がかかり 最終更新日時の順番に並べ替えされます。

検索結果の件数:51 10 ▼

| → ソフトウェア PNOZmulti Configurator 10.5.0<br>.2p, PNOZ mm0p-T, PNOZ mm11p, PNOZ mm12p, PNOZ mmc1p, PNOZ<br>mmc2p, PNOZ mmc3p, PNOZ mmc4p, PNOZ mmc6p, PNOZ mmc7p<br>CC, PNOZ mmc11p, PNOZ m             | 21P 14.06.2017<br>193.93 MB |
|----------------------------------------------------------------------------------------------------|-----------------------------|
| → yフトウェア PNOZmulti Configurator 10.5.0 Readme file<br>最新データの順に検索結果が <sup>ml2p, PNOZ</sup><br>NOZ mmc6p,<br>表示されます。                                                                                   | 21P 14.06.2017<br>1.20 MB   |
| → Software PNOZmulti Configurator 10.5.0<br>mm0.2p, PNOZ mm0p-T, PNOZ mm1p, PNOZ mm12p, PNOZ mmc1p,<br>PNOZ mmc2p, PNOZ mmc3p, PNOZ mmc4p, PNOZ mmc6p, PNOZ<br>mmc7p CC, PNOZ mmc11p, PNOZ           | 21P 14.06.2017<br>193.93 MB |
| → Software PNOZmulti Configurator 10.5.0 Readme file<br>.1p, PNOZ mm0.2p, PNOZ mm0p-T, PNOZ mm11p, PNOZ mm12p, PNOZ<br>mmc1p, PNOZ mmc2p, PNOZ mmc3p, PNOZ mmc4p, PNOZ mmc6p,<br>PNOZ mmc7p CC, PNOZ | 21P 14.06.2017<br>1.20 MB   |

| 用語の検索*          |                               |      |               |
|-----------------|-------------------------------|------|---------------|
| pnoz multi      | ?                             | 検索   | $\rightarrow$ |
| Websites & down | oads © webサイトのみ © ダウンロードのみ ?  |      |               |
| オプション           |                               |      |               |
|                 | オプションをクリックすると、                | オプショ | ョン内容          |
| フィルタ結果          | が表示されます。こちらで最終                | 更新日日 | 時で並べ          |
|                 | 替えされていることがご確認い                | ただけ  | ます。           |
|                 | オプション                         |      |               |
|                 | 検索用語と次を結合 ◎ AND ◎ OR          |      |               |
|                 | このワードまたはワードグループに限定            |      |               |
|                 |                               | ?    |               |
|                 |                               | ?    |               |
|                 | 次で並べ替え 🗷 最終更新日時               |      |               |
|                 | 資料番号     シリアル番号       ?     ? | ?    |               |

#### <備考②> 特定のバージョンで検索する場合には・・・

| PNOZmulti                                   |            | ?                |      |
|---------------------------------------------|------------|------------------|------|
| ) Websites & downloads   0 webサイトのみ   0 ダウン | ロードのみ      | ?                |      |
| オプション                                       |            |                  |      |
| 検索用語と次を結合  AND OR                           | רסכן       | ードまたは「           | フード  |
|                                             |            |                  |      |
| このワードまたはワードグループに限定                          | グルー        | プに限定し            | D欄に、 |
| このワードまたはワードグループに限定 10.2.0                   | グルー<br>バージ | プに限定」の<br>ョンを入力し | D欄に、 |